## <u>网上重置 OnePass 密码</u>

## 登录网址: https://cai.itsc.cuhk.edu.hk/sspr/

### 1. 输入学号、姓氏拼音、验证码

## CUHK Self-service Password Reset (SSPR)

Information Technology Services Centre - CUHK

This service lets you reset a forgotten OnePass (CWEM) Password if you

- Are a CUHK Student AND
- Have collected your account information AND
- Have alternate email address recorded in CUHK [?]

Please provide your information so that we can verify your identity.

#### 1. Enter your information

| Student ID        |                    |
|-------------------|--------------------|
| Last Name         |                    |
| Verification Code | Generate New Image |
| (                 | Submit Clear       |

Need Help? Write to ITSC Service Desk

The Chinese University of Hong Kong Information Technology Services Centre Copyright © 2021. All Rights Reserved.

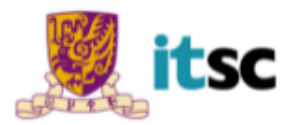

# CUHK Self-service Password Reset (SSPR)

Information Technology Services Centre - CUHK

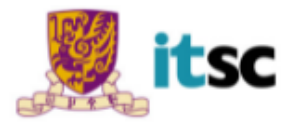

This service lets you reset a forgotten OnePass (CWEM) Password if you

- Are a CUHK Student AND
- · Have collected your account information AND
- Have alternate email address recorded in CUHK [?]

Please provide your information so that we can verify your identity.

#### 1. Enter your information

| Student ID                  |                                                                               |
|-----------------------------|-------------------------------------------------------------------------------|
| Date of birth               | YYYY     / MM     / DD       Format in Year / Month / Day     e.g. 2002/07/31 |
| Alternate Email Address [?] |                                                                               |
|                             | Submit Clear                                                                  |

#### Need Help? Write to ITSC Service Desk

The Chinese University of Hong Kong Information Technology Services Centre Copyright © 2021. All Rights Reserved.

### 3. 提交后会收到邮件确认

| Your Request for OnePass (CWEM) Password 🤉 🗵 🖉                                                                                      | Ŷ | Ð | Z |
|----------------------------------------------------------------------------------------------------|---|---|---|
| ITSC Service Desk <no-reply@itsc.cuhk.edu.hk> 上午10:46 (44 分鐘前)<br/>高給 ▼</no-reply@itsc.cuhk.edu.hk>                                 | ☆ | * | : |
| Dear ,                                                                                                    |   |   |   |
| [This is a system-generated message from Information Technology Services Centre. Please do not reply.]                              |   |   |   |
| We've received your request for resetting OnePass (CWEM) Password and the follow-up action is sent to your alternate email address. |   |   |   |
| If you did not initiate the request, please contact us at 3943-8845 during office hours.                                            |   |   |   |
| Information Technology Services Centre                                                                                              |   |   |   |

The Chinese University of Hong Kong

#### 4. 随后会收到另一封邮件,记录6位数字的Recovery Code

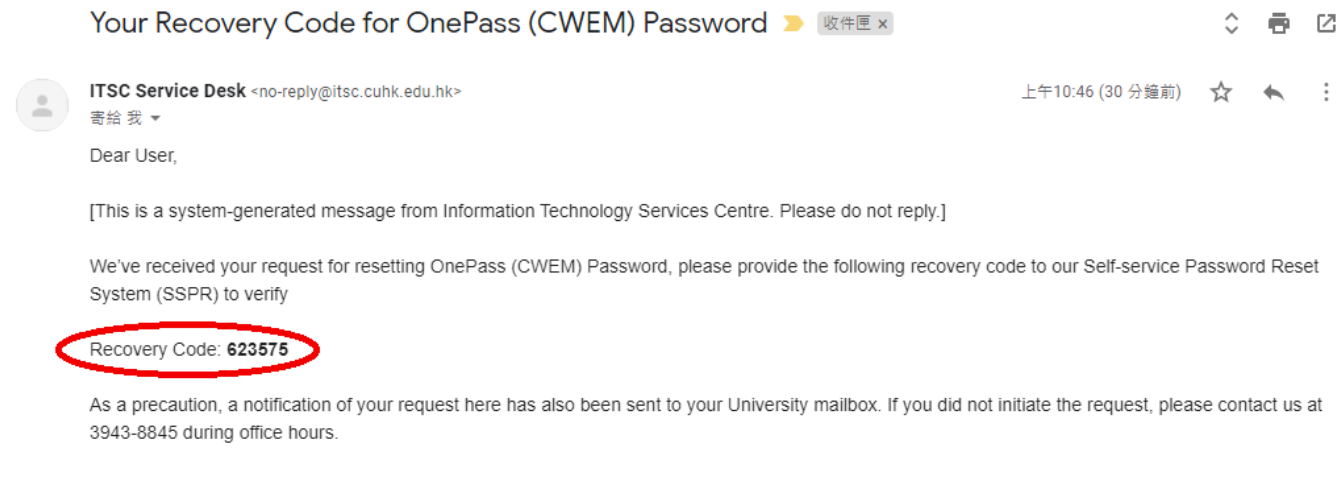

Information Technology Services Centre The Chinese University of Hong Kong

5. 填上邮件中的Recovery Code

# CUHK Self-service Password Reset (SSPR)

Information Technology Services Centre - CUHK

## 2. Get Recovery Code from Alternate Email

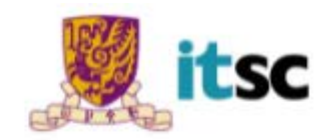

| A 6-digit recovery code has been sent to the following email address: |       |  |
|-----------------------------------------------------------------------|-------|--|
| Please enter the recovery code in 10 minutes.                         |       |  |
| (Resend Recovery Co                                                   | e)    |  |
| Recovery Code:                                                        |       |  |
| Submit                                                                | Clear |  |

Need Help? Write to ITSC Service Desk

The Chinese University of Hong Kong Information Technology Services Centre Copyright © 2021. All Rights Reserved.

# CUHK Self-service Password Reset (SSPR)

Information Technology Services Centre - CUHK

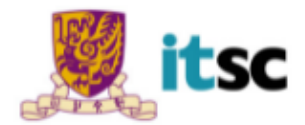

#### 3. Choose a New Password

| Your password must                                                                                                    |  |  |
|----------------------------------------------------------------------------------------------------|--|--|
| <ul> <li>Have length between 8 and 20 characters</li> <li>Contain at least 4 unique characters</li> <li>Contain at least 1 letter, 1 digit, and 1 special character</li> <li>Use only these special characters: <ol> <li>?.% + = ^ \$ &amp; # - @</li> <li>e.g. ab!2cd34, mon=2xyz, BE.Best1</li> </ol> </li> <li>NOT reuse your last 5 passwords</li> <li>NOT contain your login ID</li> </ul> |  |  |
| Check recommendations of secure passwords                                                                                                    |  |  |
| New Password                                                                                                    |  |  |
| Re-enter New Password:                                                                                                    |  |  |
| Submit Clear                                                                                                    |  |  |

#### Need Help? Write to ITSC Service Desk

The Chinese University of Hong Kong Information Technology Services Centre Copyright © 2021. All Rights Reserved.

# CUHK Self-service Password Reset (SSPR)

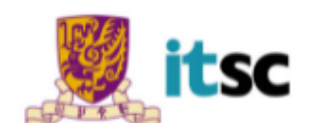

Information Technology Services Centre - CUHK

### 4. Successful Password Change

You have successfully changed your OnePass (CWEM) Password. The new password will be effective in 5 minutes. You may close this page / tab now to quit. You may close this page / tab now to quit.

#### Need Help? Write to ITSC Service Desk

The Chinese University of Hong Kong Information Technology Services Centre Copyright © 2021. All Rights Reserved.